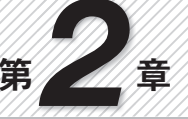

GoogleのAPIで位置情報も簡単表示

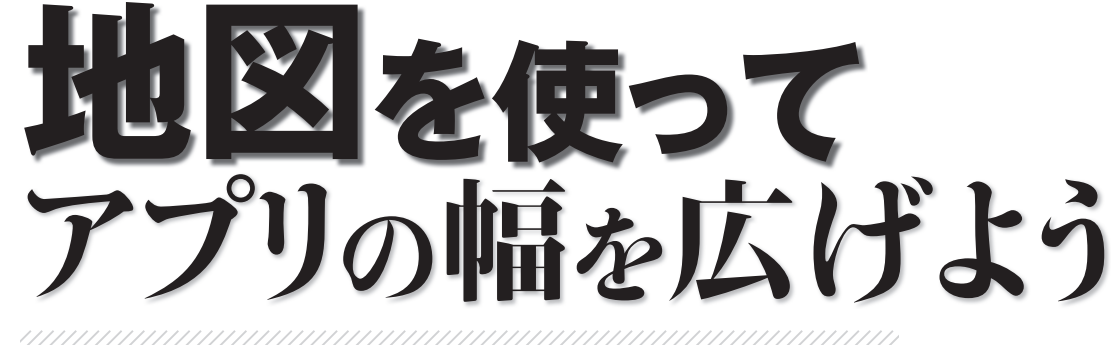

GPSやWi-Fi, 3Gでの位置情報取得ができるようになったら、地図に反 映させてみたくなるのは当然です. Google MAPのAPIを利用すれば簡 単に地図情報を扱えてアプリの幅が広がります.

前章ではLocationManagerを使った GPSの利用方法を解説しました. 今 度は,WebのGoogleMapのようにAn droid端末上に地図を使って表示する 方法を紹介します.AndroidやiPhone は,アプリで容易にGoogleの地図情 報を扱えるのは魅力です.これを使う と,位置情報を活用した楽しく使いや すいアプリが開発できます.

## プログラムの作成

それでは,早速プログラムを作成し ながら手法を学んでいきましょう.

**表1**の構成でプロジェクトを新規作 成します. Build Targetが第1章のよう にAndroid 2.3.3でなく, その次の行 にあるGoogle APIsのplatform 2.3.3を 選択している点が加速度センサやカメ ラ, GPSと異なります. GoogleMapの ようなGoogle独自のライブラリを使 用するには, Android 2.x.xのプラット ホームではなく, これらのライブラリ を含むGoogle APIsを指定する必要が あります.

Google APIsはAndroid SDKのイン ストール時にすべてのライブラリをイ ンストールした場合は,選択対象に表 示されています.見当たらない場合に は,C:\androidにあるSDK Manag er.exeを起動して図1のように必要な バージョンを選択してインストールし ます.SDK Manager.exeのVirtual de vicesで,対応したエミュレータの AVD(Android Virtual Device)を作成 するのも忘れないでください(図2).

プロジェクトの新規作成ができた ら, src/パッケージ名にあるMyMap 山本 隆一郎

Activity.javaを編集します.

本誌Volume.1や第1章で紹介したよ うに、HelloWorldの不要なStringリ ソースとTextViewを削除したら、最 初にActivityを変更します.各種のセ ンサを利用する場合、Activityは変えず にimplementsで拡張を行ってきまし たが、Googleマップを使用する場合に は標準のActivityのままでは実現でき ません.MapActivityという特別なクラ スに変更する必要があります.

**図3**のように基底クラスをMapActi vityに変更すると、MapActivityが波 線表示になるので、内容を確認して Eclipseの 機能でMapActivityをim

| 🗘 Android SDK and AVD Manager         |                                                                |  |  |  |
|---------------------------------------|----------------------------------------------------------------|--|--|--|
| Virtual devices<br>Installed packages | SDK Location: C:¥android                                       |  |  |  |
| Available packages<br>Settings        | Packages available for download                                |  |  |  |
| About                                 | 🛛 🖳 🎬 Android Repository                                       |  |  |  |
|                                       | 👜 🐨 🐨 🏧 Third party Add-ons                                    |  |  |  |
|                                       | 📄 🐨 🐨 🥘 Google Inc. (dl-ssl.google.com)                        |  |  |  |
|                                       | 💩 🔄 🐳 Google APIs by Google Inc., Android API 13, revision 1   |  |  |  |
|                                       | 🖲 🐨 🐺 🛱 Google APIs by Google Inc., Android API 12, revision 1 |  |  |  |
|                                       | 💿 🐨 🐺 Google APIs by Google Inc., Android API 10, revision 2   |  |  |  |
|                                       | 🖲 🖂 🖾 Google USB Driver package, revision 4                    |  |  |  |
|                                       | 🗑 🔄 📴 Google Admob Ads Sdk package, revision 3                 |  |  |  |

図1 SDK Manager.exeでGoogle APIsを追加インストール

| Name:    | google-so                                | lk233 |  |
|----------|------------------------------------------|-------|--|
|          |                                          |       |  |
| Target:  | Google APIs (Google Inc.) - API Level 10 |       |  |
| SD Card: |                                          |       |  |
|          |                                          |       |  |

表1 MyMapのプロジェクトを新規作成

| Project Name     | МуМар                       |  |
|------------------|-----------------------------|--|
| Build Target     | Goole APIs (platform 2.3.3) |  |
| Application Name | Му Мар                      |  |
| Pakckage Name    | jp.co.cqpub.MyMap           |  |
| Activity Name    | MyMapActivity               |  |
| Min SDK Version  | 4                           |  |

図2 Google APIsのAVDを作成